## **Employees: How to Enroll in a Health Plan through DC Health Link**

#### 1. Get Started – Create User Account

- Go to <u>DCHealthLink.com</u>
- Click on the Apply Now button to create your Employee account
- If you already have an account, login to your existing account

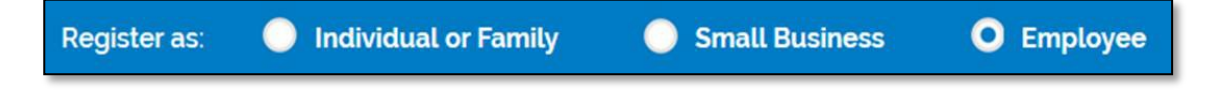

**Apply Now** 

### 2. Complete the Employee Application

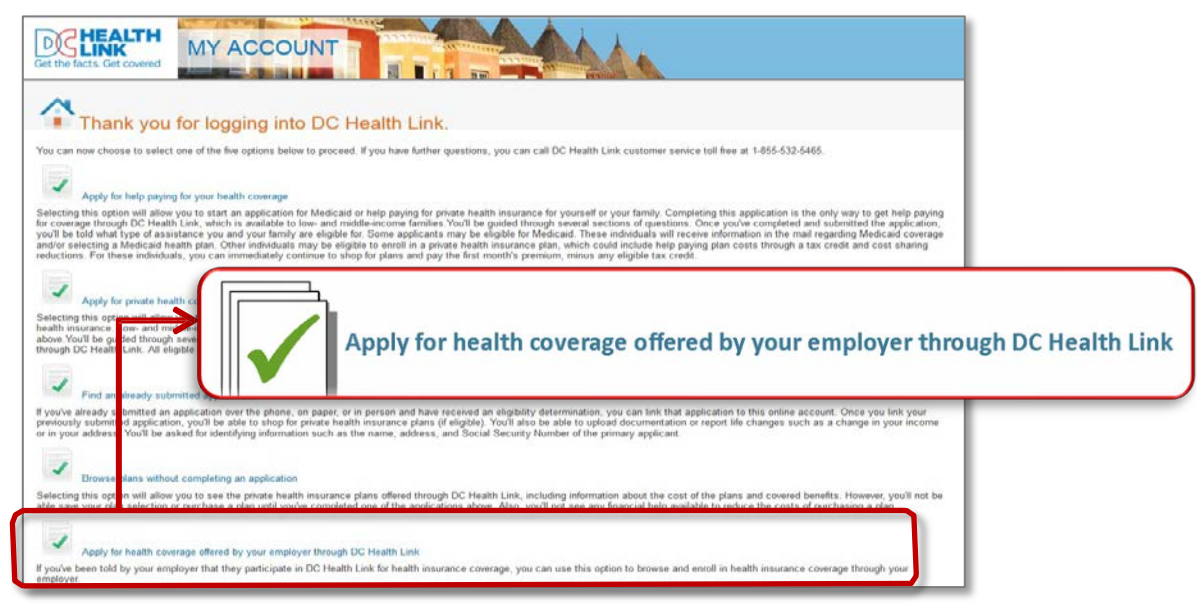

TIP: Make sure that you see "Employees" at the top of the application to ensure you are completing the correct application.

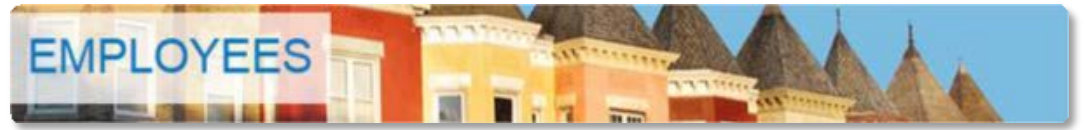

# Employees: How to Enroll in a Health Plan through DC Health Link

3. Eligibility for health plan(s) offered by your employer

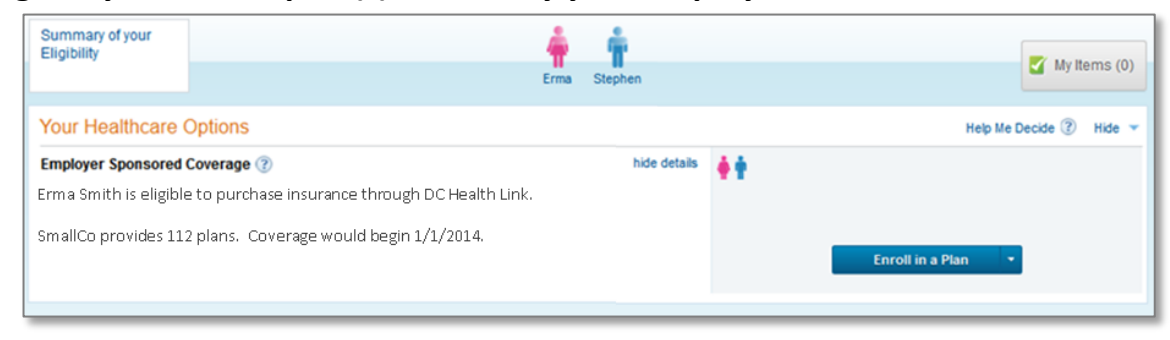

TIP: Once you have been determined eligible for coverage through your employer, you will not have to complete another application.

### 4. Shop for a Plan

a. View Plans Now – Click on the blue "Enroll in a Plan" button on the right side of page;

or

b. View Plans Later – When you log back in to your account, click on the "Enroll in Plans" blue link at the top of your My Account page.

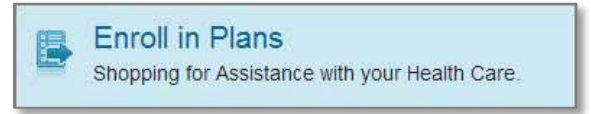

### 5. Enrollment Confirmation

- When you submit your plan enrollment, you will receive a confirmation page which you can print and save for your records.
- If you do not receive a congratulations page, you have not successfully enrolled. Contact your employer, your employer's broker, or DC Health Link Customer Service for assistance.

| AMILY MEMBER(S) | AGE | PLAN(S)                            |             |
|-----------------|-----|------------------------------------|-------------|
| Employee Name   | 56  | CareFirst BlueCross BlueShield     | Type: PPO   |
| Spouse Name     | 53  | BluePreferred PPO \$1,000 100%/80% | Level: Gold |